## Авторизация в электронном журнале, с помощью электронной почты

1. На странице входа нажать кнопку «пригласительный код»

| ٢ | Образование 4.0<br>Шефорая платформа - Ханти-Мансийский автономный округ |                                             |
|---|--------------------------------------------------------------------------|---------------------------------------------|
|   |                                                                          | Вход в журнал                               |
|   |                                                                          | Пароль                                      |
|   |                                                                          | Войти<br>Пригласительный код Забыли пароль? |
|   |                                                                          | Войти через госуслуги                       |
|   |                                                                          | Как войти через Госуслуги (ЕСИА)            |

2. Ввести код, который Вы получили у классного руководителя.

| Регистрация                     |               |          |  |
|---------------------------------|---------------|----------|--|
| Введите пригласительн           | ный код       |          |  |
| pt39*****                       |               | <b>~</b> |  |
| Вы можете получить пригласитель | ный код в і   | иколе.   |  |
| ← Вход в журнал                 | <u>Забыли</u> | пароль?  |  |

3. Если, у Вас несколько детей, которые обучаются в школе, то необходимо добавить ВСЕ ПРИГЛАСИТЕЛЬНЫЕ КОДЫ!!!!

| Регистрация                                              |                                                  |                                                                                                    |  |  |  |  |  |
|----------------------------------------------------------|--------------------------------------------------|----------------------------------------------------------------------------------------------------|--|--|--|--|--|
| Обратите внимание: все поля обязате, ъны для заполнения. |                                                  |                                                                                                    |  |  |  |  |  |
| Дети                                                     | Пьянк ва Жанна                                   |                                                                                                    |  |  |  |  |  |
|                                                          | <u>У меня есть еще один пригласительный ко</u> д |                                                                                                    |  |  |  |  |  |
| Данные для входа в                                       | систему                                          |                                                                                                    |  |  |  |  |  |
| Логин                                                    |                                                  | Придумайте себе псевдоним для входа в систему.<br>Допустимые симеоды: датинские в 7 м шифоы                                           |  |  |  |  |  |
| Пароль                                                   |                                                  | допустимые символы: латинские а и цифры.<br>Длина пароля должна быть не менее 8 символов.<br>Допустимые символы: латинские а и цифры. |  |  |  |  |  |
| Повторите пароль                                         |                                                  |                                                                                                    |  |  |  |  |  |
|                                                          |                                                  |                                                                                                    |  |  |  |  |  |
| егистрация                                               |                                                  |                                                                                                    |  |  |  |  |  |
| братите внимание: все поля обяза                         | тельны для заполнения.                           |                                                                                                    |  |  |  |  |  |
| Дети Пь                                                  | янкова Жанна                                     |                                                                                                    |  |  |  |  |  |
| Пригласительный код                                      | t278 Добавить                                    |                                                                                                    |  |  |  |  |  |

4. Заполнить все поля. Задать свой логин и пароль. Нажать кнопку «Регистрация»

| Регистрация                 |                                    |                                                                 |                              |                                                                     |        |
|-----------------------------|------------------------------------|-----------------------------------------------------------------|------------------------------|---------------------------------------------------------------------|--------|
| Обратите внимание: все поля | обязательны ,                      | для заполнения.                                                 |                              |                                                                     |        |
| Дети                        | Пьянков Ви<br><u>У меня есть е</u> | италий, Пьянкова Жанна<br>к <u>ше один пригласительный ко</u> л | a.                           |                                                                     |        |
| Данные для входа в с        | истему                             |                                                                 |                              |                                                                     |        |
| Логин                       | JENYA                              |                                                                 | Придумайте с<br>Допустимые с | ебе псевдоним для входа в систему.<br>имволы: латинские аz и цифры. |        |
| Пароль                      |                                    |                                                                 | Длина пароля<br>Допустимые с | должна быть не менее 8 символов.<br>имволы: латинские аz и цифры.   |        |
| Повторите пароль            |                                    |                                                                 |                              |                                                                     |        |
| Персональные даннь          | ie                                 |                                                                 |                              |                                                                     |        |
| Фамилия                     | Пьянков                            |                                                                 |                              |                                                                     |        |
| Контактные да               | нные                               |                                                                 |                              |                                                                     |        |
| Электронная                 | а почта                            | aliarn Dyandex.r                                                | u                            | Необходима для восстановления                                       | пароля |
|                             |                                    | 🗹 Дублировать сооб                                              | бщения Электронного ж        | урнала на электронную почту                                         |        |
|                             |                                    | 🗹 Отмечать сообще                                               | ние прочитанным при е        | го открытии на электронной почте                                    |        |
|                             |                                    | Я принимаю Поль                                                 | вовательское соглашен        | 12                                                                  |        |
|                             |                                    | Регистрация                                                     |                              |                                                                     |        |

5. Используя свой логин и пароль осуществить вход в ЦОП.

| Вход в журнал                      |  |  |  |  |
|------------------------------------|--|--|--|--|
| Логин                              |  |  |  |  |
| ******                             |  |  |  |  |
| Пароль                             |  |  |  |  |
|                                    |  |  |  |  |
|                                    |  |  |  |  |
| Войти                              |  |  |  |  |
| Пригласительный код Забыли пароль? |  |  |  |  |
|                                    |  |  |  |  |
| Войти через госуслуги              |  |  |  |  |
| Как войти через Госуслуги (ЕСИА)   |  |  |  |  |